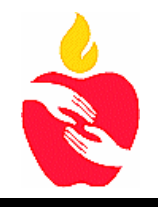

# **Plano Independent School District VOIP Quick Reference**

#### \* Accessing Your Voice Mail Box \* PISD Voice Mail Numbers From district phone: 22189 Login From Your Phone (Short Cut) From outside phone: 469-752-2189 1. Press the message button on your 650 model phone, or Press the **Express Messaging** more button/VM on the 330 model phone. From district phone: 22190 Press the # key when asked for Mailbox 2. Enter your password followed by the # Key From outside phone: 469 752-2190 3 Login From Another Phone 1. Press the message button on the phone or dial ext: 22189 or 469 752-2189. \* Change Voice Mail Password 2. Enter your voice mail box number followed by the # key. 1. Login to your voice mail box. 3. Enter your password followed by the # key 2. Press 0 (mailbox options) Listen or Send a Voice Mail Message Press 1 to listen to a new message ٠ Press 2 to listen to other messages • Press 3 for Advanced Options Press 1 to Reply Press 5 to Repeat the message Press 7 to delete the message Press 8 to forward to another user 3. Press 0 (mailbox options) Enter the voice mail box # 4. Press 1 for unavailable Press 1 to prepend the message and # to send 5. Press 2 for Busy 6. Press 3 for Name Press 2 to send without a prepend message and # to send

Press 9 to save the message •

### While listening to a message

- Press # to fast forward
- Press \* to reverse

- 3. Press 5
- 4. Enter new password followed by the # Kev
- 5. Enter your new password to verify

### \* Change Your Greetings

- 2. Login to your voice mail box.

- 7. Press 4 to record a temporary greeting.

### \* Conference Call

### To set up a conference:

- 1.Call the first party
- 2. Press the conference button or the soft key menu.
- 3. Call the 2nd party
- 4. When 2nd caller answers the phone press the conference soft menu key to join all parties.

### \* Transfer a Call

### **Consulting Transfer**

### (to speak to the party before you complete the transfer, caller id will indicate you as the caller)

- During a call, Press the transfer key. 1.
- Enter the number to which you want to transfer the call. 2.
- 3. As soon as you hear the ring-back or after the partner answers (and you speak to the party), press transfer key.

## **Blind Transfer**

- (to transfer directly to the desired number, caller id of the caller will appear)
  - During a call, Press the transfer key. 1.
  - Press the blind key. 2.
  - Enter the number you would like to transfer the call to 3.

### \* Forward a Call on Model 650

### All calls forwarding

- 1. Press the Menu key and select features
- 2. Select the forward (soft key)
- Select the type of forward using down arrow keys.
  - a. Always: all incoming calls, b. No Answer:  $(\sqrt{})$
- 4. Enter the desired number to forward all future incoming calls.
- 5. Press the enable key to confirm call forwarding.

### **Disable call forwarding**

- 1. Press the Menu key and select features
- 2. Select the forward (soft key)
- 3. Press the disable key to turn off call forwarding.
- The idle display returns and the regular icon appear as the line indicator.

### Forward an incoming call to another party:

- 1. With the phone ringing, press the Forward soft key.
- 2. Enter a number to forward the incoming call to.
- 3. Press the Enable soft key.
- The incoming call is forwarded to the other party. If call forwarding is

disabled, all future calls will not be forwarded and forwarding will remain

### \* Forward a Call on Model 335

### All calls forwarding

- 1. Press the Menu and Select Features/ Forward/  $(\sqrt{)}$
- 2. Select the type of forward using down arrow keys.
  - c. Always: all incoming calls, Enter the desired number to forward all calls. ( $\sqrt{}$ )
  - d. No Answer:  $(\sqrt{)}$  Enter number to forward and press the down arrow key enable. Press down arrow key to enter number of rings before forwarding. Set to no more than 2.
- 3. Press the  $(\sqrt{})$  contact.
- 4. Enter the number to forward ( $\sqrt{}$ )
- 5. Select ok
- 6. Press the down arrow key  $\checkmark$
- 7. Select (disabled) ( $\sqrt{}$ )
- 8. Press the up arrow key
- 9. Select enable
- 10. Select ok
- 11. Press the left arrow key to save +
- 12. Select yes to save

### **Disable call forwarding**

- 1. Press the Menu and Select Features/Forward ( $\sqrt{}$ )
- 2. Select the type of forward using down arrow keys
- 3. Press the  $(\sqrt{)}$  contact.
- 4. Press the down arrow key  $\checkmark$  to the enable
- 5. Select disable  $(\sqrt{})$
- 6. Select ok
- 7. Press left arrow key to save ←
- 8. Select yes to save

### Forward an incoming call to another party:

- 1. With the phone ringing, press the Forward soft key.
- 2. Enter a number to forward the incoming call to.
- 3. Press the Enable soft key.

The incoming call is forwarded to the other party. If call forwarding is disabled, all future calls will not be forwarded and forwarding will remain